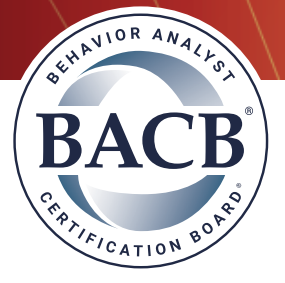

## **Process for Adding or Removing Supervisees**

## Adding a Supervisee

- 1) Login to your <u>BACB Account</u>
- 2) Click on the "Supervisees" tab located on the far right
- 3) Click on the "Add BCaBA/RBT Supervisees" link to add a new supervisee

| ACR                                    |                                            |                                                   |                                   |                                |                                 |                   | Home Profile + Certifications + Credentials + Welc                                                                                     |
|----------------------------------------|--------------------------------------------|---------------------------------------------------|-----------------------------------|--------------------------------|---------------------------------|-------------------|----------------------------------------------------------------------------------------------------|
| CATION BOAN                            |                                            |                                                   |                                   |                                |                                 |                   |                                                                                                    |
| come, Jan<br>38 using o                | ie Jones,<br>ur contact                    | to the BACB Cert<br>form at bacb.co               | ification Ga                      | teway. Thi<br>us/ or call      | s is the Gat<br>us at 720-4     | eway<br> 38-4     | home page. It shows you links of available options for your account. If you feel you should see additional options please contae 1211. |
| ofile Ce                               | rtification                                | Continuing Edu                                    | cation Tr                         | aining R                       | ecertification                  |                   | en appear verw and you containing conclusion requestions may even mice                                                                 |
| CaBA/RBT<br>Thank you<br>The list belo | Supervise<br>for your sut<br>w reflects yo | es<br>omission. This chan<br>our current BCaBA/RE | ge will be refi<br>3T supervisee: | ected in the<br>s. To add a su | BACB Registi<br>pervisee, click | ry with<br>on the | in one business day.                                                                                                    |
| button. To re                          | supervisee                                 | ervisee, click on the "<br>Supervisee 5           | Remove" butte                     | on to the left of Supervisor   | f the supervise<br>Supervisee   | e's na            | ne.                                                                                                    |
|                                        |                                            | Certification Number 9                            | Start Date                        | Туре                           | Status                          |                   |                                                                                                    |

- 4) List yourself as the supervisor for a certificant (BCaBA or RBT):
  - Select your "Superviory Role"
  - Add the "Supervisees Certification Number" and the "Supervision Start Date"
  - Click on "Save"

*Note:* Only BCBAs and BCBA-Ds will have the option to select from the three supervisory roles. BCaBAs may only select the supervisory role of an "RBT Supervisor." BCaBA's serving as a Requirements Coordinator must contact customer service to make the adjustment.

| BACB                                                                                                    | Home Profile + Certifications + Credentials + Welcomel +                                                                                                    | Carl I |
|----------------------------------------------------------------------------------------------------|----------------------------------------------------------------------------------------------------|--------|
| Add BCaBA/RBT Supervisee<br>Enter your supervisee's certification numb<br>© BCaBA Supervisor<br>© RBT Supervisor<br>RBT Requirements Coordinator<br>Supervisee Certification Number<br>RBT-00-0000<br>Cancel Save | er and first date of supervision below. First, select your supervisory role and then enter the supervisee's information.<br>upervision Start Date<br>2/01/2018                                                                                                    |        |
|                                                                                                    | and the second of the second second sec |        |

- 5) Once saved, the certificant(s) you are supervising will appear in the "Supervisees" tab in your BACB account
- 6) Your supervisory role for each certificant will appear in the "Supervision Type" column

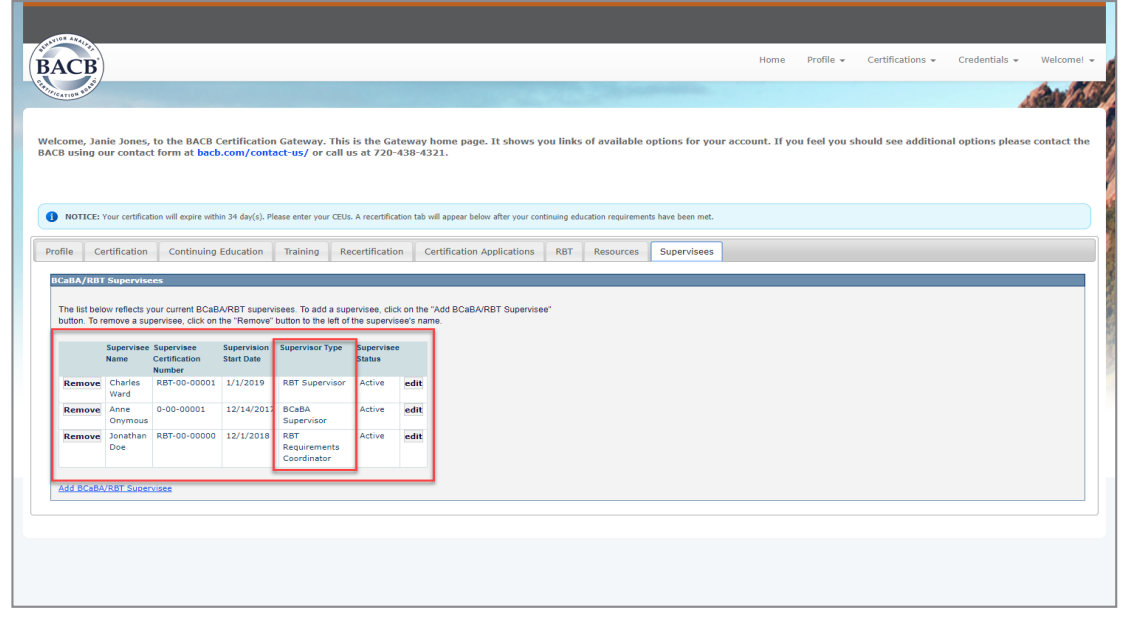

- 7) An email will be sent to both the supervisor and the supervisee informing them of the update
- 8) Please allow 24 hours for this information to update in the BACB's registry

## Removing a Supervisee

- 1) Login to your <u>BACB Account</u>
- 2) Click on the "Supervisees" tab located on the far right
- 3) Click the on the "Remove" button next to the supervisee's name
- 4) Click "Ok"

|                                                                                                    |                                                                                                    |                                                                                                    |                                                                                                    |                                                                                                    | _                                                                           | test                                          | .bacb.com says                   |               |                  |                |        |          |           |            |                | _        |             |            |
|----------------------------------------------------------------------------------------------------|----------------------------------------------------------------------------------------------------|----------------------------------------------------------------------------------------------------|----------------------------------------------------------------------------------------------------|----------------------------------------------------------------------------------------------------|-----------------------------------------------------------------------------|-----------------------------------------------|----------------------------------|---------------|------------------|----------------|--------|----------|-----------|------------|----------------|----------|-------------|------------|
|                                                                                                    |                                                                                                    |                                                                                                    |                                                                                                    |                                                                                                    |                                                                             | Are                                           | you sure you want to remo        | ove this supe | ervisee?         |                |        |          |           |            |                |          |             |            |
| OR ARAL                                                                                                    |                                                                                                    |                                                                                                    |                                                                                                    |                                                                                                    |                                                                             |                                               |                                  | _             | 01               | Com            |        |          |           |            |                |          |             |            |
| 1.14                                                                                                    |                                                                                                    |                                                                                                    |                                                                                                    |                                                                                                    |                                                                             |                                               |                                  |               | UK               | Can            | cel    | Hon      | me Pi     | rofile =   | Certification  |          | Credentials | - Welco    |
| ACB)                                                                                                    |                                                                                                    |                                                                                                    |                                                                                                    |                                                                                                    |                                                                             | _                                             |                                  |               |                  |                | _      | Hon      | ile Pi    | ione +     | Cerdifications |          | credendals  | * Weica    |
| ATION POINT                                                                                                    |                                                                                                    |                                                                                                    |                                                                                                    |                                                                                                    |                                                                             |                                               |                                  |               |                  |                |        |          |           |            |                |          |             | AND I      |
|                                                                                                    |                                                                                                    |                                                                                                    |                                                                                                    |                                                                                                    |                                                                             |                                               |                                  |               |                  |                |        |          |           |            |                |          |             |            |
| come la                                                                                                    | ie lones                                                                                                    | to the BACB (                                                                                                    | °ertification                                                                                       | Cateway This                                                                                              | is the Gat                                                                  | toway                                         | home name. It shows y            | you links a   | of available     | ontions fo     | r vour | account  | If you fe | el vou st  | ould see add   | litional | ontions ple | ase contar |
| B using o                                                                                                    | ur contac                                                                                                    | t form at back                                                                                                    | .com/conta                                                                                          | ct-us/ or call u                                                                                          | is at 720-                                                                  | 438-43                                        | 321.                             | you miks o    | or available     |                | a your | account. | II you ie | Sel you si | ioulu see uuu  | naonar   | options pie | use contat |
|                                                                                                    |                                                                                                    |                                                                                                    |                                                                                                    |                                                                                                    |                                                                             |                                               |                                  |               |                  |                |        |          |           |            |                |          |             |            |
|                                                                                                    |                                                                                                    |                                                                                                    |                                                                                                    |                                                                                                    |                                                                             |                                               |                                  |               |                  |                |        |          |           |            |                |          |             |            |
|                                                                                                    |                                                                                                    |                                                                                                    |                                                                                                    |                                                                                                    |                                                                             |                                               |                                  |               |                  |                |        |          |           |            |                |          |             |            |
| NOTICE                                                                                                    | Varia castifica                                                                                                    | tion will every with                                                                                                    | in 24 day(a). Die                                                                                   | and and a second CEU a                                                                                    | A constitues                                                                | tion tob.                                     | will annoar holey after your co- | ntinuine educ | ation convictors | ante have here | mat    |          |           |            |                |          |             |            |
| NOTICE.                                                                                                    | rour ceruitea                                                                                                    | don will expire with                                                                                                    | iiii 34 day(s), Fie                                                                                 | ase enter your coos                                                                                       | . A recercinca                                                              | scion cap -                                   | will appear below arter your con | nunuing educa | acion requireme  | ents have been | met.   |          |           |            |                |          |             |            |
|                                                                                                    |                                                                                                    |                                                                                                    |                                                                                                    |                                                                                                    |                                                                             |                                               |                                  |               |                  | 10             |        |          |           |            |                |          |             |            |
| -                                                                                                    |                                                                                                    | Continuing                                                                                                    | Education                                                                                           | Training Re                                                                                               | certificatio                                                                | 0 0                                           | a shift and an a small and a sec |               | -                |                |        |          |           |            |                |          |             |            |
| ofile Cé                                                                                                    | ertification                                                                                                    | continuing                                                                                                    | Luucuuon                                                                                            | indining ite                                                                                              |                                                                             |                                               | eruncation Applications          | RBT           | Resources        | Supervis       | sees   |          |           |            |                |          |             |            |
| ofile Ce                                                                                                    | ertification                                                                                                    | Continuing                                                                                                    | Education                                                                                           | indining ind                                                                                              |                                                                             |                                               | certification Applications       | RBT           | Resources        | Supervis       | sees   |          |           |            |                |          |             |            |
| CaBA/RBT                                                                                                    | f Supervise                                                                                                    | res                                                                                                    | Eddeadon                                                                                            | indining inc                                                                                              |                                                                             |                                               | Lertification Applications       | RBT           | Resources        | Supervis       | sees   |          |           |            | _              |          | _           |            |
| CaBA/RB1                                                                                                    | erunication<br>Supervise                                                                                               | res                                                                                                    | Education                                                                                           | indining inc                                                                                              |                                                                             |                                               | Leruncation Applications         | RBT           | Resources        | Supervis       | sees   |          |           |            | -              |          | -           |            |
| CaBA/RBT                                                                                                    | rtification<br>Supervise<br>ow reflects y                                                                              | rour current BCaB                                                                                                    | A/RBT supervi                                                                                       | sees. To add a sup                                                                                        | ervisee, clici                                                              | k on the                                      | "Add BCaBA/RBT Supervise         | RBT           | Resources        | Supervis       | sees   |          |           |            | -              |          | -           |            |
| CaBA/RB1<br>CaBA/RB1<br>The list belo<br>button. To r                                                                                                    | Supervise<br>Supervise<br>ow reflects y<br>emove a su                                                                  | rour current BCaB<br>pervisee, click on                                                                                                 | A/RBT supervi                                                                                       | sees. To add a sup<br>button to the left of                                                               | ervisee, clici<br>the supervis                                              | k on the                                      | "Add BCaBA/RBT Supervise<br>me.  | RBT           | Resources        | Supervis       | sees   | -        | -         | -          | -              |          | -           | -          |
| CaBA/RB1<br>CaBA/RB1<br>The list belo<br>button. To r                                                                                                    | Supervise<br>w reflects y<br>emove a su                                                                                | continuing<br>cos<br>rour current BCaB<br>pervisee, click on                                                                            | A/RBT supervi                                                                                       | sees. To add a sup<br>button to the left of                                                               | ervisee, clici<br>the supervis                                              | k on the<br>see's nar                         | "Add BCaBA/RBT Supervise<br>me.  | RBT           | Resources        | Supervis       | sees   |          |           |            | -              |          |             |            |
| CaBA/RB1<br>CaBA/RB1<br>The list belo<br>button. To r                                                                                                    | Supervise<br>Supervise<br>Name                                                                                         | continuing<br>cos<br>rour current BCaB<br>pervisee, click on<br>Supervisee<br>Certification                                             | A/RBT supervi<br>the "Remove"<br>Supervision<br>Start Date                                          | sees. To add a sup<br>button to the left of<br>Supervisor Type                                            | ervisee, clici<br>the supervis<br>Supervisee<br>Status                      | k on the<br>see's name                        | "Add BCaBA/RBT Supervise<br>me.  | RBT           | Resources        | Supervis       | sees   |          |           |            |                |          |             |            |
| CaBA/RB1<br>CaBA/RB1<br>The list belo<br>button. To r                                                                                                    | Supervise<br>Name                                                                                                    | rour current BCaB<br>pervisee, click on<br>Supervisee<br>Certification<br>Number                                                        | A/RBT supervi<br>the "Remove"<br>Supervision<br>Start Date                                          | sees. To add a sup<br>button to the left of<br>Supervisor Type                                            | ervisee, clici<br>the supervis<br>Supervisee<br>Status                      | k on the<br>see's nar                         | "Add BCaBA/RBT Supervise<br>me.  | RBT           | Resources        | Supervis       | sees   |          |           |            |                |          |             |            |
| CaBA/RB1<br>CaBA/RB1<br>The list beli<br>button. To r<br>Remove                                                                                                    | Supervisee<br>Name<br>Charles                                                                                          | cos<br>our current BCaB<br>pervisee, click on<br>Supervisee<br>Certification<br>Number<br>RBT-00-00001                                  | A/RBT supervi<br>the "Remove"<br>Supervision<br>Start Date<br>1/1/2019                              | sees. To add a sup<br>button to the left of<br>Supervisor Type<br>RBT Supervisor                          | ervisee, clici<br>the supervis<br>Supervisee<br>Status<br>Active            | k on the<br>see's nar                         | eruncatuon appincations          | RBT           | Resources        | Supervis       | sees   |          |           |            | _              |          |             |            |
| CaBA/RBT<br>CaBA/RBT<br>The list beli<br>button. To r<br>Remove                                                                                                    | Supervise<br>ow reflects y<br>emove a sup<br>Supervisee<br>Name<br>Charles<br>Ward                                     | our current BCaB<br>pervisee, click on<br>Supervisee<br>Certification<br>Number<br>RBT-00-00001                                         | A/RBT supervi<br>the "Remove"<br>Supervision<br>Start Date<br>1/1/2019                              | sees. To add a sup<br>button to the left of<br>Supervisor Type<br>RBT Supervisor                          | ervisee, clici<br>the supervis<br>Supervisee<br>Status<br>Active            | k on the<br>see's nar<br>e<br>edit            | "Add BCaBA/RBT Supervise<br>me.  | RBT           | Resources        | Supervis       | sees   |          |           |            |                |          |             |            |
| CaBA/RB1<br>The list belo<br>button. To r<br>Remove<br>Remove                                                                                                    | Supervise<br>ow reflects y<br>emove a sup<br>Supervisee<br>Name<br>Charles<br>Ward<br>Anne                             | continuing<br>our current BCaB<br>pervisee, click on<br>Supervisee<br>Certification<br>Number<br>RBT-00-00001                           | A/RBT supervi<br>the "Remove"<br>Supervision<br>Start Date<br>1/1/2019<br>12/14/2017                | sees. To add a sup<br>button to the left of<br>Supervisor Type<br>RBT Supervisor<br>BCaBA                 | ervisee, clici<br>the supervise<br>Supervisee<br>Status<br>Active<br>Active | k on the<br>see's nar<br>e<br>edit<br>edit    | "Add BCaBA/RBT Supervise         | RBT           | Resources        | Supervis       | sees   |          |           |            |                |          |             |            |
| CaBA/RBT<br>The list belo<br>button. To r<br>Remove<br>Remove                                                                                                    | Supervise<br>www.reflects.y<br>semove a supervisee<br>Name<br>Charles<br>Ward<br>Anne<br>Onymous                       | contributing<br>cess<br>our current BCaB<br>pervisee, click on<br>Supervisee, click on<br>Certification<br>Number<br>RBT-00-00001       | A/RBT supervition<br>Supervision<br>Start Date<br>1/1/2019<br>12/14/2017                            | RBT Supervisor<br>BCaBA<br>Supervisor                                                                     | ervisee, clici<br>the supervisee<br>Status<br>Active<br>Active              | k on the<br>see's nar<br>edit<br>edit         | "Add BCaBA/RBT Supervise         | RBT           | Resources        | Supervis       | sees   |          |           |            |                |          |             |            |
| CaBA/RBT<br>The list believed to be the second second | Supervise<br>ow reflects y<br>emove a supervisee<br>Name<br>Charles<br>Ward<br>Anne<br>Onymous<br>Jonathan             | ees<br>our current BCaB<br>pervisee, click on<br>Supervisee<br>Certification<br>Number<br>RBT-00-00001<br>RBT-00-00001                  | A/RBT supervite<br>the "Remove"<br>Supervision<br>Start Date<br>1/1/2019<br>12/14/2017<br>12/1/2018 | RBT Supervisor<br>BCaBA<br>Supervisor<br>RBT Supervisor<br>BCaBA<br>Supervisor<br>RBT                     | ervisee, clici<br>the supervisee<br>Status<br>Active<br>Active<br>Active    | k on the<br>see's nar<br>edit<br>edit<br>edit | -Polification Applications       | ee"           | Resources        | Supervis       | sees   |          |           |            |                |          |             |            |
| CaBA/RBT<br>The list believed<br>button. To r<br>Remove<br>Remove                                                                                                    | Supervise<br>supervise<br>supervise<br>Name<br>Charles<br>Ward<br>Anne<br>Onymous<br>Jonathan<br>Doe                   | contributing<br>cess<br>our current BCaB<br>pervisee, click on<br>Supervisee<br>Certification<br>Number<br>RBT-00-00001<br>RBT-00-00000 | A/RBT supervite<br>manual supervision<br>Start Date<br>1/1/2019<br>12/14/2017<br>12/1/2018          | RBT Supervisor<br>BCaBA<br>Supervisor<br>RBT RBT<br>Supervisor<br>RBT<br>RBT<br>RBT<br>RBT<br>RBT<br>RBT  | ervisee, clici<br>the supervisee<br>Status<br>Active<br>Active<br>Active    | edit<br>edit                                  | "Add BCaBARBT Supervise          | RBT           | Resources        | Supervis       | sees   |          |           |            |                |          |             |            |
| CaBA/RBT The list believe Remove Remove Remove                                                                                                    | Supervise<br>supervise<br>supervise<br>Name<br>Charles<br>Ward<br>Anne<br>Onymous<br>Jonathan<br>Doe                   | ees vour current BCaB pervisee, click on Supervisee Certification Number RBT-00-00001 RBT-00-00000                                      | A/RBT supervi<br>the "Remove"<br>Supervision<br>Start Date<br>1/1/2019<br>12/14/2017<br>12/1/2018   | RBT Supervisor Type<br>RBT Supervisor<br>BCaBA<br>Supervisor<br>RBT<br>RBT<br>Requirements<br>Coordinator | ervisee, clici<br>the supervise<br>Status<br>Active<br>Active<br>Active     | edit<br>edit                                  | "Add BCaBA/RBT Supervise         | RBT           | Resources        | supervis       | sees   |          |           |            |                |          |             |            |
| CaBA/RBT<br>The list believed button. To r<br>Remove<br>Remove                                                                                                    | Supervise<br>Name<br>Charles<br>Ward<br>Anne<br>Onymous<br>Jonathan<br>Doe                                             | contracting<br>rour current BCaB<br>pervisee, click on<br>Supervisee<br>Certification<br>Number<br>RBT-00-00001<br>RBT-00-00000         | A/RBT supervi<br>the "Remove"<br>Supervision<br>Start Date<br>1/1/2019<br>12/14/2017<br>12/1/2018   | RBT Supervisor<br>BCBDA<br>Supervisor<br>BCBDA<br>Supervisor<br>RBT<br>Requirements<br>Coordinator        | ervisee, clicite<br>the supervisee<br>Status<br>Active<br>Active<br>Active  | k on the<br>see's nar<br>edit<br>edit<br>edit | "Add BCaBA/RBT Supervise         | ee"           | Resources        | supervis       | sees   |          |           |            |                |          |             |            |
| the Control of CabA/(RBT) The list belie builton. To r Remove Remove Remove Add BCaBA                                                                                                    | Supervise<br>wreflects y<br>emove a suj<br>Supervisee<br>Name<br>Charles<br>Ward<br>Anne<br>Onymous<br>Jonathan<br>Doe | ees<br>our current BCaB<br>pervisee, click on<br>Supervisee<br>Certification<br>Number<br>RBT-00-00001<br>0-00-00001<br>RBT-00-00000    | A/RBT supervition<br>Supervision<br>Start Date<br>1/1/2019<br>12/14/2017<br>12/1/2018               | RBT Supervisor<br>BCBBA<br>Supervisor<br>BCBBA<br>Supervisor<br>RBT<br>RBT<br>Requirements<br>Coordinator | ervisee, clici<br>the supervise<br>Status<br>Active<br>Active<br>Active     | k on the<br>see's nar<br>edit<br>edit<br>edit | "Add BCaBA/RBT Supervise         | ee"           | Resources        | supervis       | sees   |          |           |            |                |          |             |            |

5) The certificant will no longer appear in the "Supervisees" tab

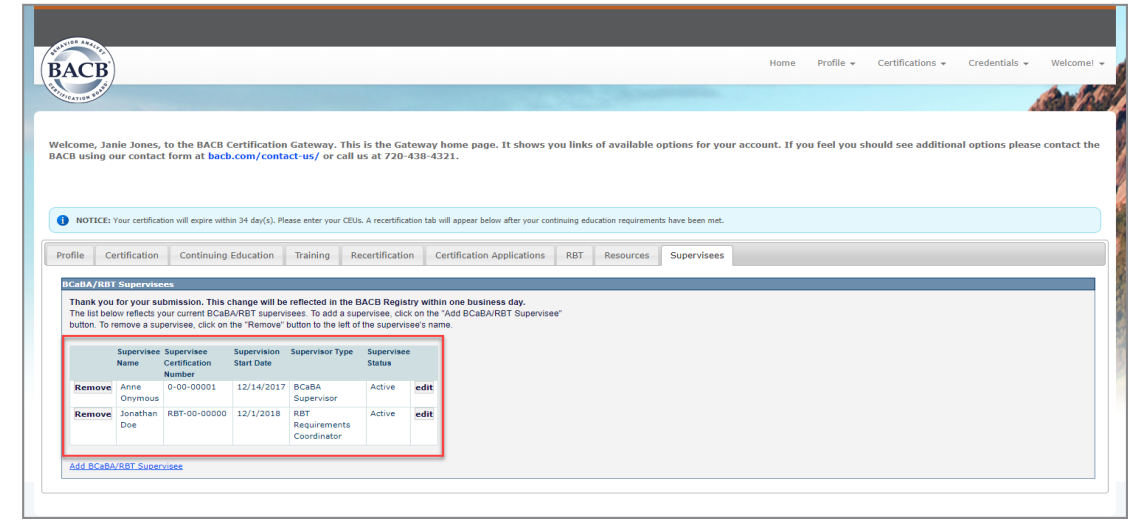

- 6) An email will be sent to both the supervisor and supervisee informing them of the update
- 7) Please allow 24 hours for this information to update in the BACB's registry

## **Editing Your Role**

- 1) Login to your <u>BACB Account</u>
- 2) Click on the "Supervisees" tab located on the far right
- 3) Click on the "edit" button next to the certificant's name

| CB                                                                           |                                                                                                    |                                                                                                    |                                                                                                    |                                                                                                    |                                                                                             |                                               |                                                                                         |                      |                   | Home          | Profile 👻     | Certifications 👻   | Credentials 👻     | Welco    |
|------------------------------------------------------------------------------|----------------------------------------------------------------------------------------------------|----------------------------------------------------------------------------------------------------|----------------------------------------------------------------------------------------------------|----------------------------------------------------------------------------------------------------|---------------------------------------------------------------------------------------------|-----------------------------------------------|-----------------------------------------------------------------------------------------|----------------------|-------------------|---------------|---------------|--------------------|-------------------|----------|
| TION SUITS                                                                   |                                                                                                    |                                                                                                    |                                                                                                    |                                                                                                    |                                                                                             |                                               |                                                                                         |                      |                   |               |               |                    |                   | (Alle    |
| ome, Jar<br>3 using o                                                        | ie Jones,<br>ur contac                                                                                            | to the BACB (<br>t form at <mark>back</mark>                                                                                         | Certification<br>.com/cont                                                                             | ı Gateway. Thi:<br>act-us/ or call                                                                                        | s is the Gat<br>us at 720-4                                                                 | eway<br>138-4:                                | iome page. It shows you lin<br>21.                                                      | nks of available o   | options for your  | account. If y | ou feel you s | hould see addition | al options please | e contac |
| NOTICE:                                                                      | 'our certificat                                                                                                   | ion will expire with                                                                                                    | in 34 day(s). Pl                                                                                       | ease enter your CEU                                                                                                    | s. A recertifica                                                                            | tion tab                                      | ill appear below after your continuing                                                  | education requiremen | ts have been met. |               |               |                    |                   |          |
| Blo Co                                                                       | utification                                                                                                    | Continuing                                                                                                    | Education                                                                                              | Training                                                                                                    | ocortificatio                                                                               |                                               | artification Applications                                                               | T Bosourcos          | Eupopulsoos       |               |               |                    |                   |          |
| file Ce                                                                      | rtification                                                                                                    | Continuing                                                                                                    | Education                                                                                              | Training R                                                                                                    | ecertificatio                                                                               | n (                                           | ertification Applications RB                                                            | T Resources          | Supervisees       |               |               |                    |                   |          |
| file Ce<br>CaBA/RBT<br>Thank you<br>The list belo<br>button. To re           | ertification<br>Supervise<br>for your su<br>ow reflects y<br>emove a sup<br>Supervisee<br>Name                    | Continuing<br>es<br>bmission. This d<br>our current BCaB<br>lervisee, click on<br>Supervisee<br>Certification<br>Number              | Education<br>change will be<br>A/RBT supervise<br>the "Remove"<br>Supervision<br>Start Date            | Training R<br>reflected in the lisees. To add a su<br>button to the left o<br>Supervisor Type                             | ecertification<br>BACB Regist<br>Dervisee, click<br>I the supervise<br>Supervisee<br>Status | n C<br>ry with<br>c on the<br>ee's na         | ertification Applications RB*<br>None business day,<br>Add BCaBA/RBT Supervisee"<br>le. | T Resources          | Supervisees       | _             | _             |                    |                   |          |
| file Ce<br>CaBA/RBT<br>Fhank you<br>The list belo<br>button. To re<br>Remove | ertification<br>Supervise<br>for your su<br>ww reflects y<br>emove a sup<br>Supervisee<br>Name<br>Anne<br>Onymous | Continuing<br>es<br>bmission. This d<br>our current BCaB<br>ervisee, click on<br>Supervisee<br>Certification<br>Number<br>0-00-00001 | Education<br>change will be<br>A/RBT superv<br>the "Remove"<br>Supervision<br>Start Date<br>12/14/2017 | Training R<br>preflected in the I<br>isses. To add a su<br>button to the left o<br>Supervisor Type<br>BCaBA<br>Supervisor | BACB Regist<br>Dervisee, click<br>f the supervise<br>Supervisee<br>Status<br>Active         | n c<br>ry with<br>c on the<br>ee's na<br>edit | ertification Applications RB*                                                           | T Resources          | Supervisees       | _             | _             |                    |                   | _        |

4) Select the appropriate "supervisory role" option

|   | Home Profile - Certifications - Credentials - Welcomel -                                                                                                    | arth |
|---|----------------------------------------------------------------------------------------------------|------|
| - | Edit BCaBA/RBT Supervisee<br>Enter your supervisee's certification number and first date of supervision below. First, select your supervisory role and then enter the supervisee's information.<br>© BCaBA Supervisor<br>RBT Supervisor<br>RBT Requirements Coordinator<br>Supervisee Certification Number Supervision Start Date<br>RBT-00-00000 12/1/2018<br>Save |      |

- 5) Click "Save"
- 6) Click on the "Supervisees" tab to review your updated supervisory role in in the "Supervisor Type" column

| ACB                                                                                    | )                                                                                                    |                                                                                                    |                                                                                                    |                                                                                                    |                                                                                                    |                 |                                                                                                    |                  |                             |                                 | Hom        | e Profile 🗸   | Certification   | s 👻 Crede     | entials 👻  | Welcor  |
|----------------------------------------------------------------------------------------|----------------------------------------------------------------------------------------------------|----------------------------------------------------------------------------------------------------|----------------------------------------------------------------------------------------------------|----------------------------------------------------------------------------------------------------|----------------------------------------------------------------------------------------------------|-----------------|----------------------------------------------------------------------------------------------------|------------------|-----------------------------|---------------------------------|------------|---------------|-----------------|---------------|------------|---------|
| ATION POINT                                                                            |                                                                                                    |                                                                                                    |                                                                                                    |                                                                                                    |                                                                                                    |                 |                                                                                                    |                  |                             |                                 |            |               |                 |               |            | (A)     |
| come, Jai<br>BACB usi                                                                  | nie Jones,<br>ng our con                                                                                                    | to the BACB C<br>Itact form at b                                                                                                    | ertification G<br>acb.com/cor                                                                                                    | iateway. Th<br>I <mark>tact-us/</mark> or                                                                                              | is is the Gat<br>call us at 7                                                                                           | eway<br>20-43   | y home page. It shows<br>38-4321.                                                                                              | you links of     | available o                 | ptions for yo                   | ır account | If you feel y | ou should see a | additional op | tions plea | se cont |
|                                                                                        |                                                                                                    |                                                                                                    |                                                                                                    |                                                                                                    |                                                                                                    |                 |                                                                                                    |                  |                             |                                 |            |               |                 |               |            |         |
| NOTICE:                                                                                | Your certificat                                                                                                    | on will expire withi                                                                                                    | a 34 day(s). Pleas                                                                                                    | e enter your CE<br>Training                                                                                                    | Us. A recertificat<br>Recertificatior                                                                                   | ion tab 1       | b will appear below after your o                                                                                               | ontinuing educat | ion requiremen<br>Resources | s have been met.<br>Supervisees |            |               |                 |               |            |         |
| NOTICE:<br>file Ce<br>CaBA/RBI<br>Thank you                                            | Your certificat<br>ertification<br>I Supervise                                                                                               | continuing t<br>Continuing t<br>cs<br>bmission. This c                                                                                                    | a 34 day(s). Pleas                                                                                                    | e enter your CEI<br>Training                                                                                                    | Us. A recertificat<br>Recertification<br>BACB Regist                                                                    | ion tab i       | b will appear below after your o<br>Certification Applications<br>thin one business day.                                       | RBT              | ion requiremen<br>Resources | s have been met.<br>Supervisees |            | _             | _               |               | _          |         |
| NOTICE:<br>file Ce<br>CaBA/RBT<br>Thank you<br>The list belo<br>button. To r           | Your certificat<br>ertification<br>F Supervise<br>for your sul<br>ow reflects yo<br>remove a sup                                             | Continuing I<br>Continuing I<br>es<br>bmission. This c<br>bur current BCaB/<br>ervisee, click on t                                                                                                    | a 34 day(s). Please<br>iducation                                                                                                    | e enter your CE<br>Training f<br>effected in the<br>es. To add a si<br>tton to the left                                                | Us. A recertificat<br>Recertification<br>BACB Regist<br>upervisee, click<br>of the supervise                            | n C<br>ny withi | b will appear below after your c<br>Certification Applications<br>thin one business day.<br>te 'Add BCaBA/RBT Supervis<br>ame. | RBT 1            | ion requiremen              | s have been met.<br>Supervisees |            |               | -               | -             |            |         |
| NOTICE:<br>file Ce<br>CaBA/RB1<br>Thank you<br>The list belo<br>button. To r           | Your certification<br>ertification<br><b>F Supervise</b><br>i for your sul<br>ow reflects yr<br>remove a sup<br>Supervisee<br>Name           | con will expire within<br>Continuing I<br>Continuing I<br>ess<br>bmission. This c<br>bur current BCaB/<br>ervisee, click on t<br>Supervisee<br>Certification Numi                                                                                                    | a 34 day(s). Pleas<br>iducation                                                                                                    | e enter your CE<br>Training f<br>effected in the<br>es. To add a si<br>tton to the left :<br>Supervisor<br>Type                        | Us. A recertification<br>Recertification<br>BACB Regist<br>upervisee, click<br>of the supervise<br>Supervisee<br>Status | n C             | b will appear below after your c<br>Certification Applications<br>him one business day.<br>te "Add BCaBA/RBT Supervis<br>ame.  | RBT 1            | ion requiremen              | s have been met.                |            | _             | _               | -             | _          |         |
| NOTICE:<br>file Ce<br>CaBA/RBT<br>Thank you<br>The list bele<br>button. To r<br>Remove | Your certification<br>ertification<br>F Supervise<br>for your sul<br>ow reflects yr<br>remove a sup<br>Supervisee<br>Name<br>Anne<br>Onymous | Continuing I<br>Continuing I<br>Conti | a 34 day(s). Pleas<br>iducation<br>hange will be re<br>/RBT supervise<br>te "Remove" bu<br>Supervision<br>supervision<br>12/14/2017 | e enter your CE<br>Training f<br>effected in the<br>es. To add a si<br>tton to the left i<br>Supervisor<br>Type<br>BCaBA<br>Supervisor | Us. A recertificat<br>Recertification<br>BACB Regist<br>upervisee, click<br>of the supervise<br>Status<br>Active        | edit            | b will appear below after your of<br>Certification Applications<br>thin one business day.<br>e 'Add BCaBA/RBT Supervis<br>ame. | RBT see"         | ion requiremen              | s have been met.                |            |               | _               |               |            | -       |

7) Please allow 24 hours for this information to update in the BACB's registry